# HOW TO **REMOVE OR ADD VEHICLE**

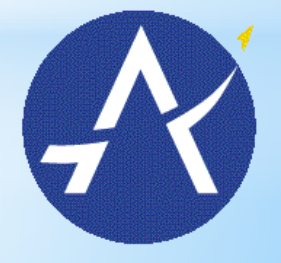

Austin-Bergstrom International Airport

# Login with username and password

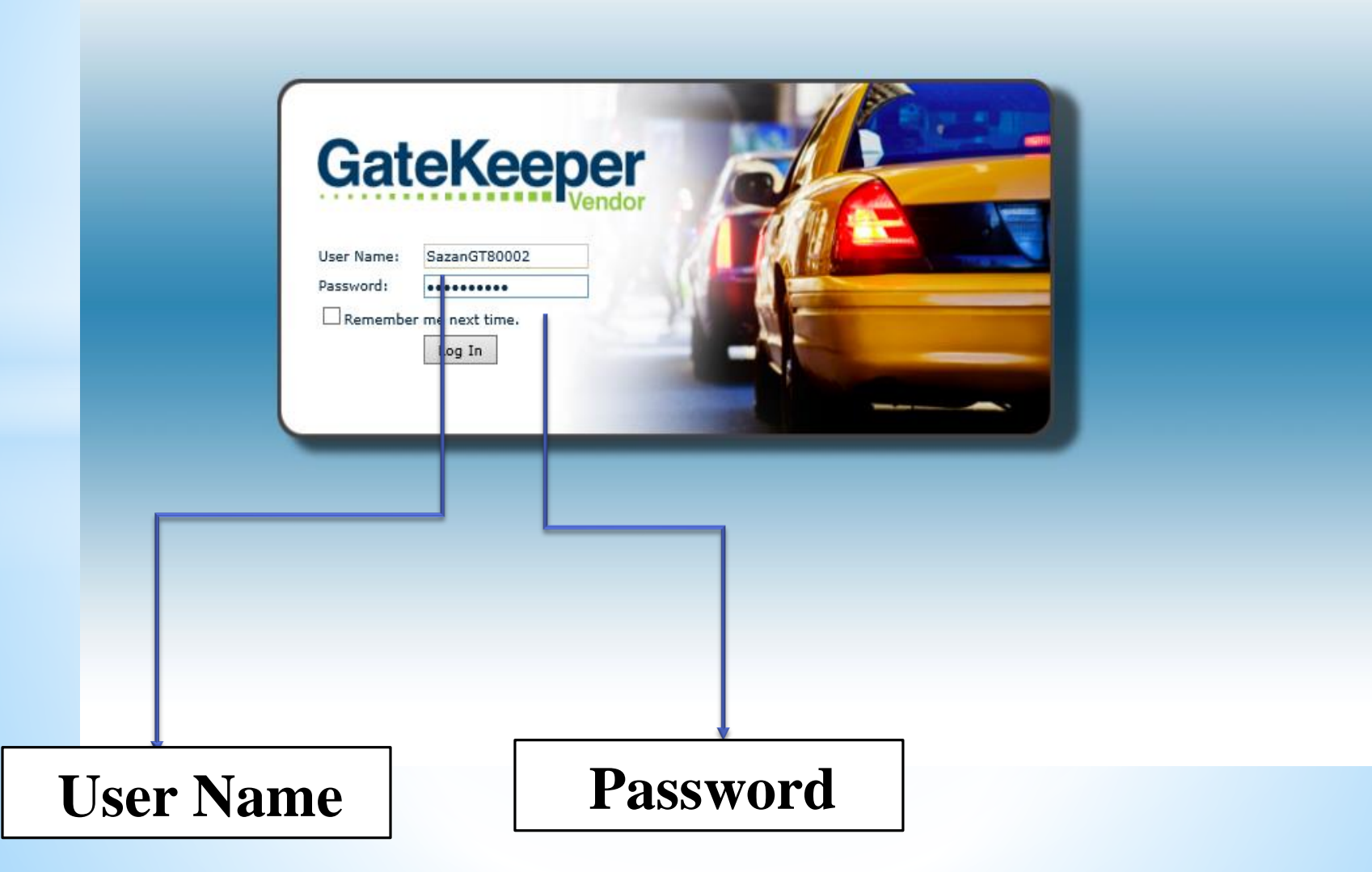

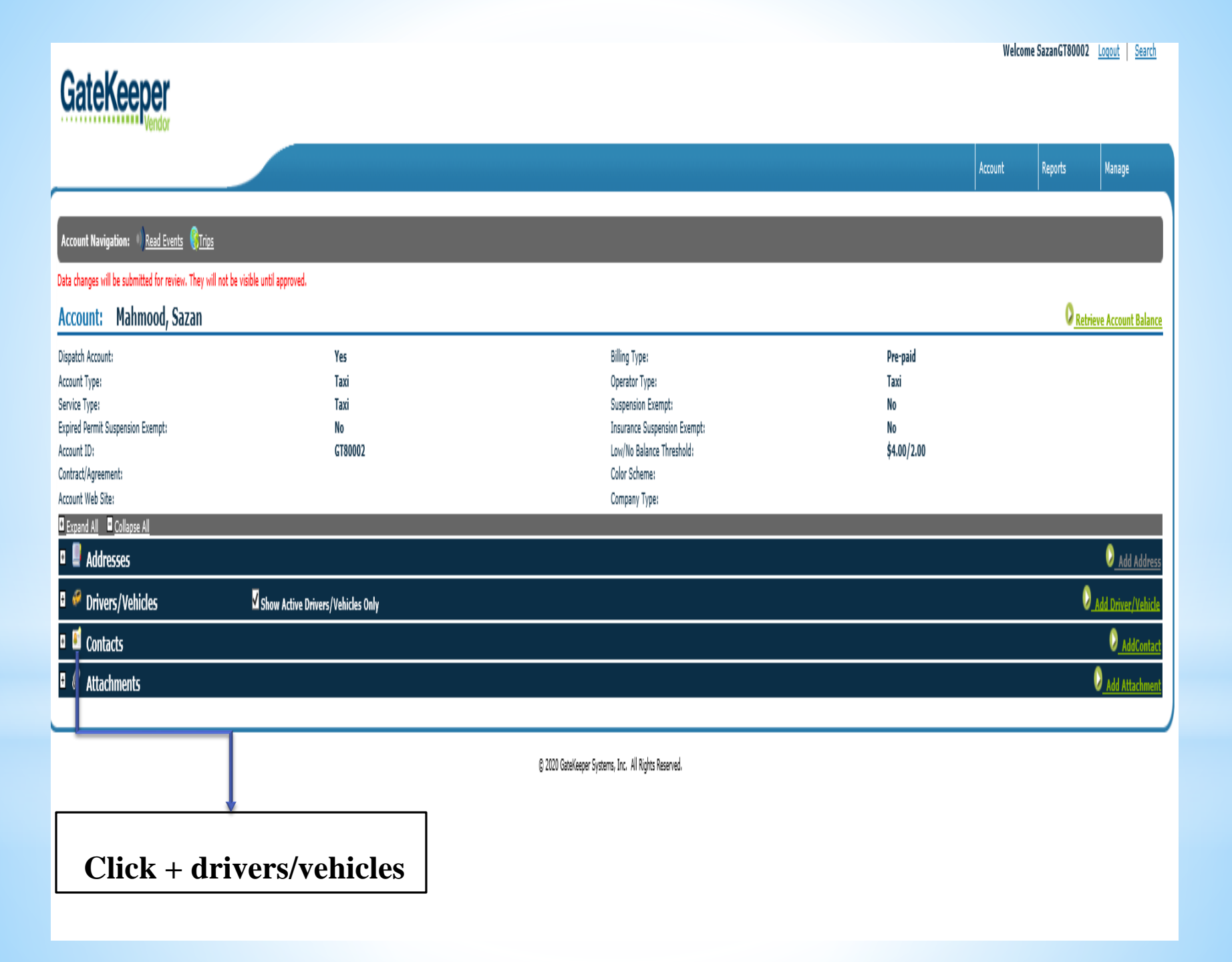

#### Account: Mahmood, Sazan Name Abbreviation: CO XX Billing Type: Pre-paid Operator Type: Taxi Suspension Exempt: No Insurance Suspension Exempt: No Low/No Balance Threshold: \$6.50/3.25 Color Scheme: Company Type: Expand All Collapse All Addresses + -**Drivers/Vehicles** Show Active Drivers/Vehicles Only ID D/V100 CO xx Mahmood, Sazan Show Page: 1 (Total Records Found: 1) Contacts + Attachments + By clicking here will take you to the vehicle level

#### \*\*\*ATTENTION\*\*\*The office will be closed on May 06 and we will resume the hours on May 10th.

Vehicle Navigation: I Return to Account I Read Events STrips OInactivate Vehicle

Data changes will be submitted for review. They will not be visible until approved.

#### Vehicle: CO xx Mahmood, Sazan

| Operator Type:<br>Suspension Exempt:<br>Insurance Suspension Exempt:<br>Last Read:<br>Current Space Zone:<br>Reference Number: | Taxi<br>No<br>No<br>Unknow<br>Unknow | vn<br>vn |               | Service Type:<br>Expired Permit Susp<br>Dispatch/Name:<br>Last Reader:<br>Decal Number: |
|----------------------------------------------------------------------------------------------------|--------------------------------------|----------|---------------|-----------------------------------------------------------------------------------------|
| Expand All     Collapse All                                                                                                    |                                      |          |               |                                                                                         |
| Vehicle Information                                                                                                    |                                      |          |               |                                                                                         |
| 🗉 🔟 Access IDs                                                                                                    |                                      |          |               |                                                                                         |
| <u>Access ID</u> ▲                                                                                                    |                                      |          | Access Policy |                                                                                         |
| Remove TEX.05442454                                                                                                    | ł.                                   |          | GTC Access    |                                                                                         |
| Show Page: 1 (Total Records Found: 1)                                                                                          |                                      |          |               |                                                                                         |
| 🖬 📓 Dispatch Special Request                                                                                                   |                                      |          |               |                                                                                         |
| 🛿 🖉 Attachments                                                                                                    |                                      |          |               |                                                                                         |
|                                                                                                    |                                      |          |               |                                                                                         |
|                                                                                                    |                                      |          | © 2021        | GateKeeper Systems, Inc. All Rights Reserv                                              |
|                                                                                                    |                                      | Remove   | access ID     |                                                                                         |

#### he office will be closed on May 06 and we will resume the hours on May 10th.

| Return to Account   Read Events  Read Events              | ate Vehicle                            |      |               |                     |                                                                                               |
|-----------------------------------------------------------|----------------------------------------|------|---------------|---------------------|-----------------------------------------------------------------------------------------------|
| tted for review. They will not be visible until approved. |                                        |      |               |                     |                                                                                               |
| x Mahmood, Sazan                                          |                                        |      |               |                     |                                                                                               |
| npt:                                                      | Taxi<br>No<br>No<br>Jnknown<br>Jnknown |      |               |                     | Service Type:<br>Expired Permit Suspension<br>Dispatch/Name:<br>Last Reader:<br>Decal Number: |
|                                                           |                                        |      |               |                     |                                                                                               |
| rmation                                                   |                                        |      |               |                     |                                                                                               |
|                                                           |                                        |      |               |                     |                                                                                               |
| Access ID                                                 |                                        |      | Access Policy |                     |                                                                                               |
| TEX.05442454                                              |                                        |      | GTC Access    |                     |                                                                                               |
| cords Found: 1)                                           |                                        |      |               |                     |                                                                                               |
| cial Request                                              |                                        |      |               |                     |                                                                                               |
|                                                           |                                        |      |               |                     |                                                                                               |
|                                                           |                                        |      |               |                     |                                                                                               |
|                                                           |                                        |      |               | © 2021 GateKeeper S | Systems, Inc. All Rights Reserved.                                                            |
|                                                           |                                        |      |               |                     |                                                                                               |
|                                                           |                                        | Inac | tivate Ve     | ehicle              |                                                                                               |

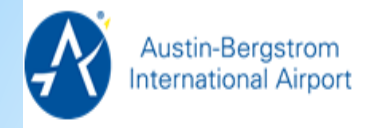

#### \*\*\*ATTENTION\*\*\*The office will be closed on May 06 and we will resume the hours on May 10th.

| Vehicle Navigation: Ø <u>Return to</u> | Account                                              |
|----------------------------------------|------------------------------------------------------|
| Inactivation has been requested.       |                                                      |
|                                        | © 2021 GateKeeper Systems, Inc. All Rights Reserved. |
|                                        |                                                      |
|                                        |                                                      |
|                                        |                                                      |
|                                        |                                                      |
|                                        |                                                      |
|                                        |                                                      |
|                                        | <b>Return to Account</b>                             |

|                                                                                                    |                                                      |                                                                                                    |                                      | Account | Reports    | Manage                   |   |
|----------------------------------------------------------------------------------------------------|------------------------------------------------------|----------------------------------------------------------------------------------------------------|--------------------------------------|---------|------------|--------------------------|---|
| ENTION***The office will be closed on Ma                                                                   | ay 06 and we will resume the hours on May 10th.      |                                                                                                    |                                      |         |            |                          |   |
| t Navigation: <sup>()</sup> <u>Read Events</u> ( <u>GTrips</u>                                             |                                                      |                                                                                                    |                                      |         |            |                          |   |
| nges will be submitted for review. They will not be vis                                                    | ible until approved.                                 |                                                                                                    |                                      |         |            |                          |   |
| unt: Mahmood, Sazan                                                                                        |                                                      |                                                                                                    |                                      |         | Retriev    | ve Account Balance       |   |
| breviation:<br>pe:<br>Type:<br>on Exempt:<br>e Suspension Exempt:<br>Jalance Threshold:<br>neme:<br>'Type: | CO XX<br>Pre-paid<br>Taxi<br>No<br>No<br>\$6.50/3.25 | Dispatch Account:<br>Account Type:<br>Service Type:<br>Expired Permit Suspension Exempt:<br>Account ID:<br>Contract/Agreement:<br>Account Web Site: | Yes<br>Taxi<br>Taxi<br>No<br>GT80191 |         |            |                          |   |
| d All 🗖 Collapse All                                                                                       |                                                      |                                                                                                    |                                      |         |            |                          |   |
| Addresses                                                                                                  |                                                      |                                                                                                    |                                      |         |            | Sadd Address             | l |
| Drivers/Vehicles                                                                                           | Show Active Drivers/Vehicles Only                    |                                                                                                    |                                      |         | 0 <u>1</u> | Add Driver/Vehicle       |   |
| Contacts                                                                                                   |                                                      |                                                                                                    |                                      |         |            | Add Con act              | l |
| Attachments                                                                                                |                                                      |                                                                                                    |                                      |         |            | ⊘ <u>Add Attachn</u> ent |   |
|                                                                                                    |                                                      |                                                                                                    |                                      |         |            |                          |   |
|                                                                                                    |                                                      | © 2021 GateKeeper Systems, Inc. All Rights Reserved.                                                                                                |                                      |         |            |                          |   |
|                                                                                                    |                                                      |                                                                                                    |                                      |         |            |                          |   |

# **Add Driver/Vehicle**

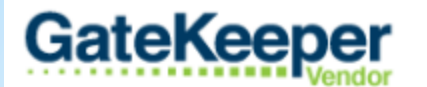

\*Hello!!! There is a price change coming on 3/31\*

#### Create New Driver/Vehicle

#### Mahmood, Sazan

Is this new entity a Driver or a Vehicle?

• Vehicle

Next

### Select vehicle and click next

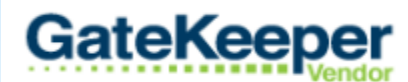

#### \*Hello!!! There is a price change coming on 3/31\*

#### Create New Driver/Vehicle

number

| Examples of now                  | Mahmood, Sazan       |               |              |
|----------------------------------|----------------------|---------------|--------------|
| to complete                      | Vehicle Number:      | Þ             | ×            |
| vehicle number:                  | Vehicle Type:        | 1-8 Passenger | $\checkmark$ |
| • If you drive                   | Make:                | Chevy         | v            |
| Co Op 7 type<br>CO 7.            | Model:               | Suburban      | ¥            |
| 00 11                            | Year:                | 2010          |              |
| <ul> <li>If you drive</li> </ul> | License Plate:       | JJK2232       |              |
| Central texas                    | License Plate State: | Texas         | ~            |
| city 7 type CT                   | Color:               | White         |              |
| 7.                               | Capacity:            | 4             | \$           |
| • If you drive                   | VIN:                 |               |              |
| Yellow 7 type                    | Fuel Type:           | Regular       | ~            |
| YC 7.                            | Transponder:         |               |              |
| Note: there is a                 | Taxi Company:        | Co 2          |              |
| space between<br>company and     | Next                 |               |              |

# Fill out vehicle information and click next

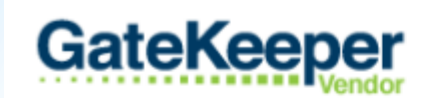

\*Hello!!! There is a price change coming on 3/31\*

| Check<br>the box<br>Company and<br>number make<br>sure there are | Create New Driver/Vehicle |
|------------------------------------------------------------------|---------------------------|
| space                                                            |                           |
|                                                                  | Click next                |

#### GateKeeper \*Hello!!! There is a price change coming on 3/31\* Account Navigation: ) Read Events Data changes will be submitted for review. They will not be visible until approved. Account: Mahmood, Sazan Dispatch Account: Yes -Account Type: Taxi Service Type: Taxi Expired Permit Suspension Exempt: No Account ID: GT80002 Contract/Agreement: Account Web Site: Click Expand All Collapse All Addresses 🗉 🥔 Drivers/Vehicles Show Active Drivers/Vehicles Only driver/vehicles Contacts • 🗉 🖉 Attachments

© 2019 GateKeeper S

#### GateKeeper

#### \*Hello!!! There is a price change coming on 3/31\*

Data changes will be submitted for review. They will not be visible until approved. Account: Mahmood, Sazan Dispatch Account: Yes -Account Type: Taxi Service Type: Taxi Expired Permit Suspension Exempt: No Account ID: GT80002 Contract/Agreement: Account Web Site: Expand All Collapse All Addresses Drivers/Vehicles Show Active Drivers/Vehicles Only ID <u>D/V</u> Service Type Co 2 Mahmood, Sazan Taxi Show Page: 1 (Total Records Found: 1) 🗉 📓 Contacts Attachments

## Click your name

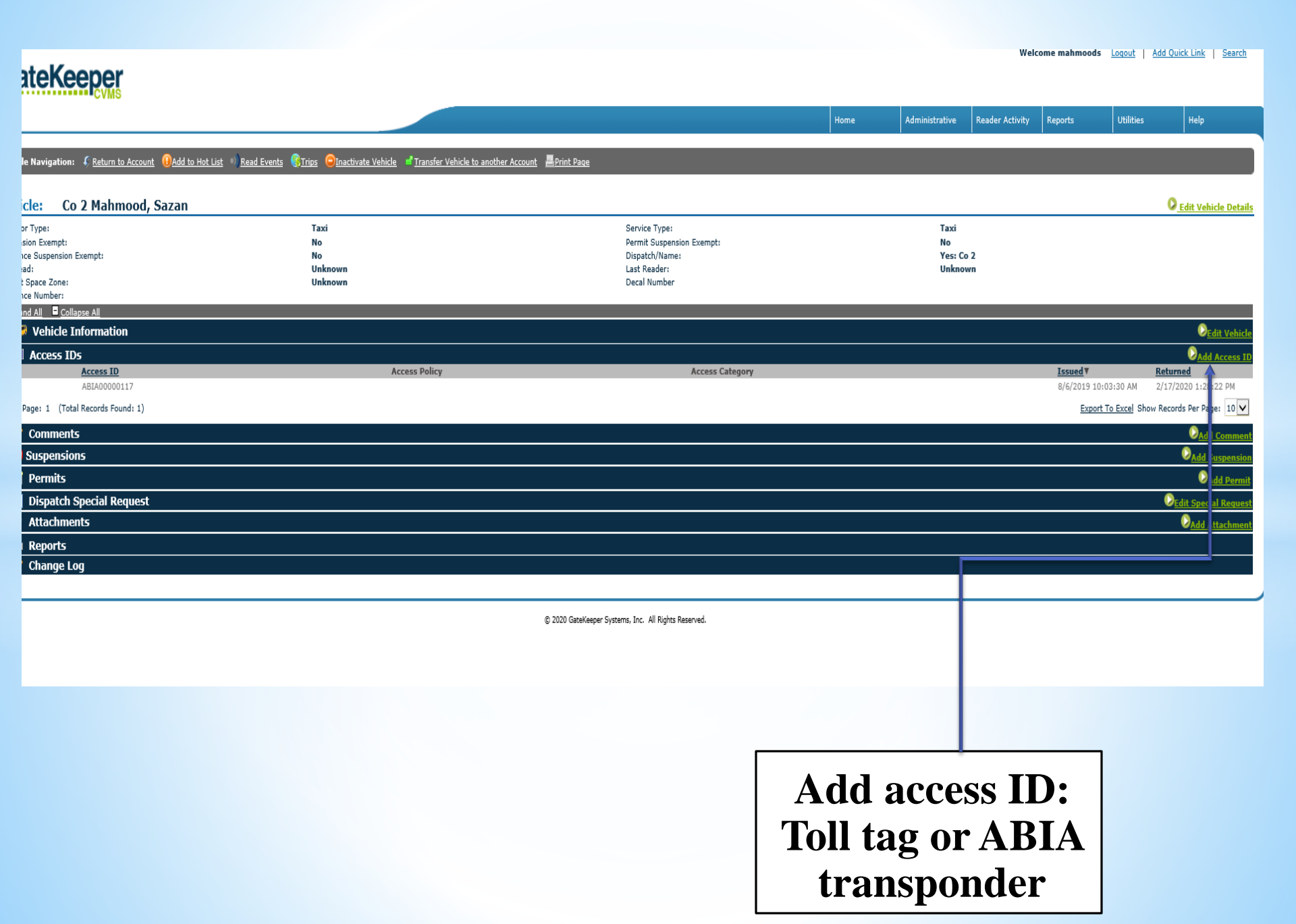

Assign Access ID" button.

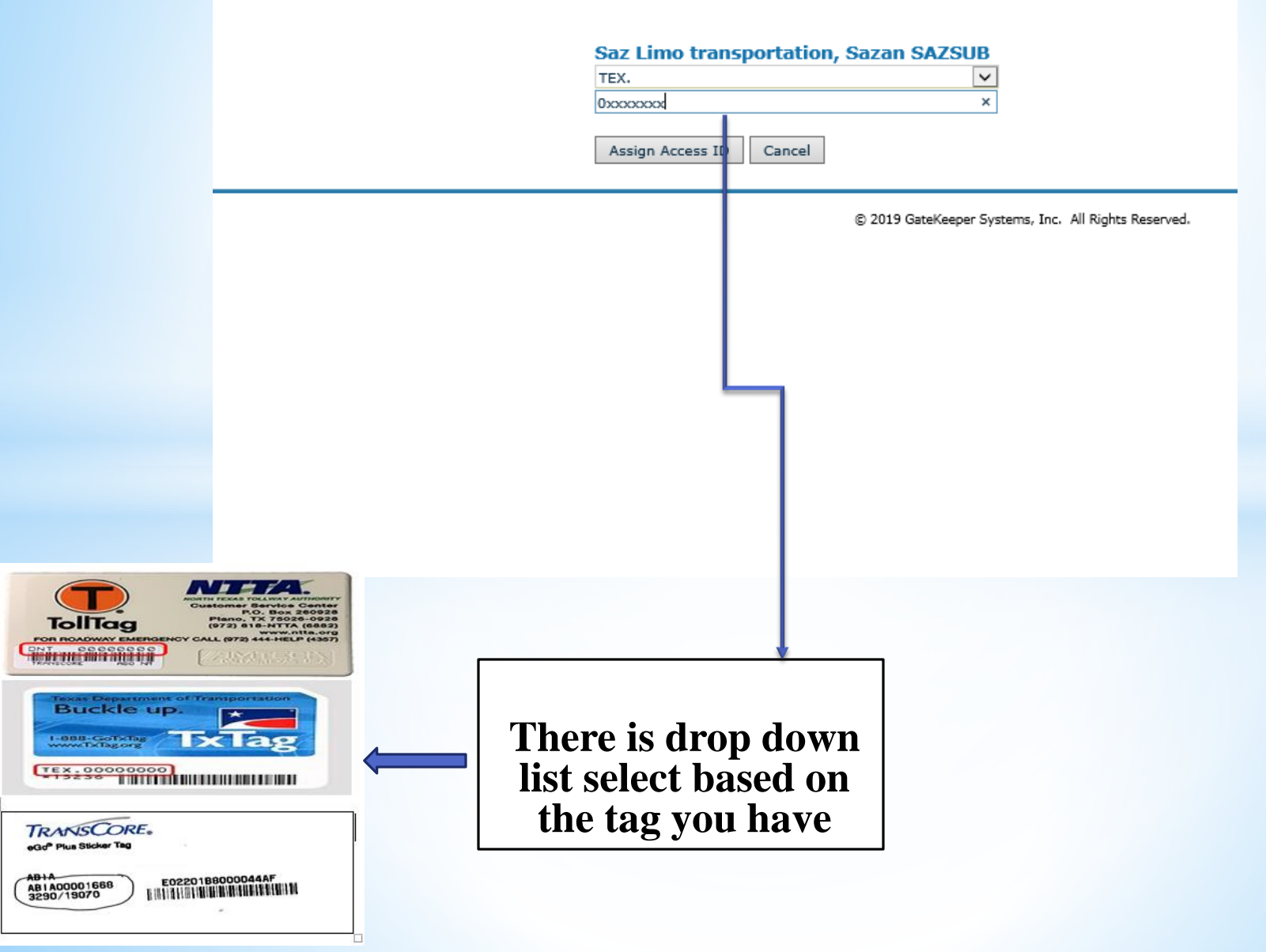

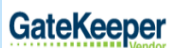

| Venuor                                                                                                    |                  |                                |                      |              |                |                                                                                |                                                                                                 |     |                                             |              |                           |                     |
|----------------------------------------------------------------------------------------------------|------------------|--------------------------------|----------------------|--------------|----------------|--------------------------------------------------------------------------------|-------------------------------------------------------------------------------------------------|-----|---------------------------------------------|--------------|---------------------------|---------------------|
|                                                                                                    |                  |                                |                      |              |                |                                                                                |                                                                                                 |     |                                             | Account      | Reports                   | Manage              |
| Account Navigation:                                                                                                    | Trips            |                                |                      |              |                |                                                                                |                                                                                                 |     |                                             |              |                           |                     |
| Data changes will be submitted for review.                                                                                                    | They will not be | visible until approved.        |                      |              |                |                                                                                |                                                                                                 |     |                                             |              |                           |                     |
| Account: Mahmood, Saz                                                                                                    | an               |                                |                      |              |                |                                                                                |                                                                                                 |     |                                             |              | 0 <u>Retri</u>            | eve Account Balance |
| Dispatch Account:<br>Account Type:<br>Service Type:<br>Expired Permit Suspension Exempt:<br>Account ID:<br>Contract/Agreement:<br>Account Veb Site: |                  | Yes<br>Tax<br>Tax<br>No<br>GT8 | -<br>i<br>i<br>10002 |              |                | Billing Ty<br>Operator<br>Suspens<br>Insurano<br>Low/No<br>Color Sci<br>Compan | ype:<br>r Type:<br>ion Exempt:<br>se Suspension Exempt:<br>Balance Thresh.:<br>heme:<br>y Type: |     | Pre-paid<br>Taxi<br>No<br>No<br>\$4.00/2.00 |              |                           |                     |
| Expand All Collapse All                                                                                                    |                  |                                |                      |              |                |                                                                                |                                                                                                 |     |                                             |              |                           |                     |
| Addresses                                                                                                    |                  |                                |                      |              |                |                                                                                |                                                                                                 |     |                                             |              |                           | Add Address         |
| ria pulsa                                                                                                    | Type A           | Address1                       | - k d d-             |              | A              | ddress2                                                                        | Address3                                                                                        |     | City                                        | <u>State</u> | Zip<br>70750              |                     |
| Edit Delete                                                                                                    | billing          | 2103 Ceda                      | r bend dr.           |              |                |                                                                                |                                                                                                 |     | Austin                                      | 14           | 78738                     |                     |
| Show Page: 1 (Total Records Found: 1)                                                                                                    |                  |                                |                      |              |                |                                                                                |                                                                                                 |     |                                             |              | Export To Excel Show Reco | rds Per Page: 10 🗸  |
| Drivers/Vehicles                                                                                                    |                  | ✓ Show Active Drivers/Veh      | icles Only           |              |                |                                                                                |                                                                                                 |     |                                             |              | 0                         | Add Driver/Vehicle  |
| ID                                                                                                    |                  |                                | <u>D/V</u>           | Service Type |                | Operator Type                                                                  |                                                                                                 | 3 🕕 | Access ID                                   |              | Last Read                 |                     |
| Co 2 Mahmood, Sazan                                                                                                    |                  |                                | <i>6</i> 9           | Taxi         |                | Taxi                                                                           |                                                                                                 |     | ABIA00000117                                |              | Unknown                   |                     |
| Show Page: 1 (Total Records Found: 1)                                                                                                    |                  |                                |                      |              |                |                                                                                |                                                                                                 |     |                                             |              | Export To Excel Show Reco | rds Per Page: 10 🗸  |
| Contacts                                                                                                    |                  |                                |                      |              |                |                                                                                |                                                                                                 |     |                                             |              |                           | Add Contact         |
|                                                                                                    | <u>Title</u> ▲   | Name                           | Түр                  | <u>e</u>     | Phone1         |                                                                                | Phone2                                                                                          | Fax | Email                                       |              |                           |                     |
| Edit Delete                                                                                                    | Driver           | Sazan                          | Prin                 | iary         | (512) 333-3333 |                                                                                |                                                                                                 |     | sazan.moh@qmail.com                         |              |                           |                     |
| Show Page: 1 (Total Records Found: 1)                                                                                                    |                  |                                |                      |              |                |                                                                                |                                                                                                 |     |                                             |              | Export To Excel Show Reco | rds Per Page: 10 🗸  |
| Attachments                                                                                                    |                  |                                |                      |              |                |                                                                                |                                                                                                 |     |                                             |              |                           | Add Attachment      |
| <u>Түре</u>                                                                                                    |                  |                                |                      |              |                |                                                                                | Comment                                                                                         |     |                                             |              | Uploa                     | ad Date             |
| View Rules & Policies - Signature                                                                                                    |                  |                                |                      |              |                |                                                                                |                                                                                                 |     |                                             |              | 08/06                     | i/2019              |
| Show Page: 1 (Total Records Found: 1)                                                                                                    |                  |                                |                      |              |                |                                                                                |                                                                                                 |     |                                             |              | Show Reco                 | rds Per Page: 10 🗸  |

© 2019 GateKeeper Systems, Inc. All Rights Reserved.